## ISTRUZIONI DI BASE PER LA REALIZZAZIONE DEL VIDEO CON TEAMS E CON ZOOM

## Registrare un video con Teams (solo con un account Teams istituzionale)

1. In alto a destra, avviare una nuova riunione a partire da un Team (screenshot 1) o da calendario (screenshot 2).

Screenshot 1 – Avviare una riunione a partire da un team

| D1 Meet now         | + New meeting $~~$      |
|---------------------|-------------------------|
|                     | $\Box$ Work week $\vee$ |
| <b>04</b><br>Friday |                         |
|                     | Saturday, 05 March      |
|                     |                         |

Screenshot 2 – Avviare una riunione da calendario

- 2. Attivare videocamera e microfono.
- 3. Nella barra delle icone in alto, cliccare sui tre puntini e poi su "start recording".

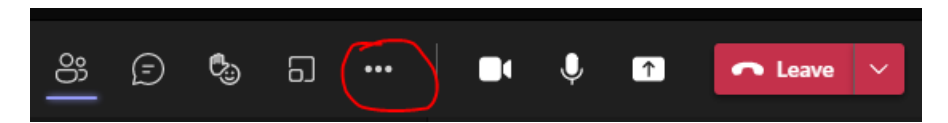

4. Condividere lo schermo nel momento in cui si vuole mostrare il materiale preparato.

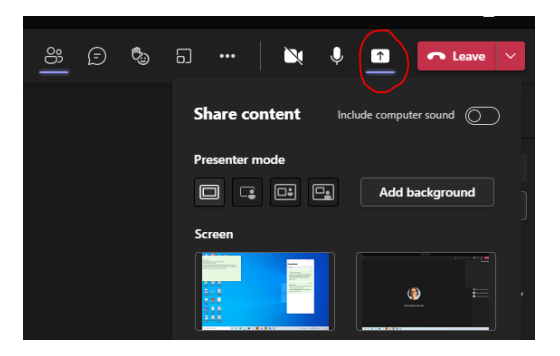

- 5. Per concludere la registrazione, cliccare nuovamente sui tre puntini e poi su "stop recording".
- 6. La registrazione viene salvata nella chat della riunione ed è possibile scaricarla.

## Registrare un video con Zoom (solo con il proprio account personale)

1. Accedere al proprio account e avviare una nuova riunione.

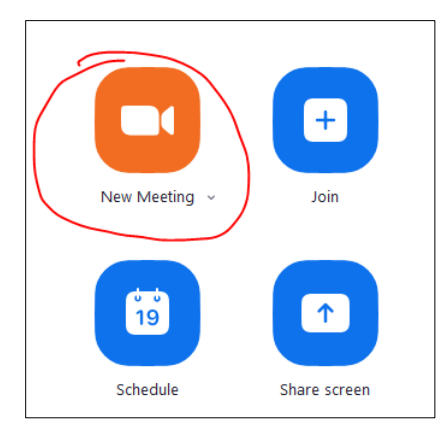

- 2. Attivare videocamera e microfono
- 3. Nella barra delle icone (che si trova in basso o in alto), cliccare sul tasto "record".

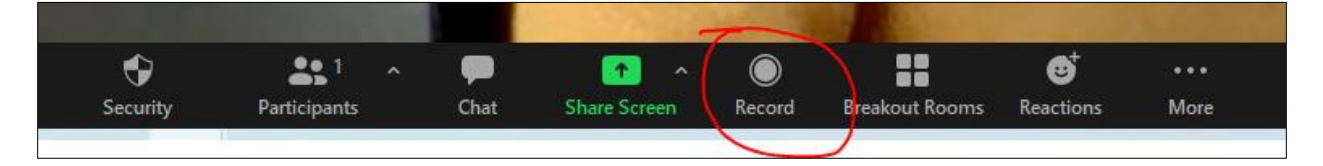

4. Condividere lo schermo nel momento in cui si vuole mostrare il materiale preparato.

| ¢        | <b>*1</b> ^  | -    |              |        | ::             | ⊜⁺        | •••  |
|----------|--------------|------|--------------|--------|----------------|-----------|------|
| Security | Participants | Chat | Share Screen | Record | Breakout Rooms | Reactions | More |
|          |              |      |              |        |                |           |      |

- 5. Per concludere la registrazione, cliccare su *stop recording*, sempre sulla barra delle icone in basso oppure in alto a sinistra.
- 6. Cliccare su End meeting.
- 7. Il link al video verrà inviato via e-mail e/ o verrà salvato nella cartella delle chat (che si apre automaticamente alla fine della riunione).